## Turn on and off pop-up blockers

## Google Chrome

- Open Chrome.
- Click the three dots in the upper-right corner of the browser window.
- Select Settings on the menu that appears.
- At the top left, click Privacy and Security.
- Click Site Settings.
- Scroll down to and select Pop-ups and redirects.
- Under Default Behavior pick the toggle option to allow or not allow pop-ups.
- Or under Customized Behavior click the Ad button to block or allow pop-ups on a particular web site. Paste the web site URL there and click Add.

## Edge

- Open Microsoft Edge.
- Select the Settings menu by clicking the three dots in the upper-right corner of the browser window.
- Select Settings.
- Select Cookies and site permissions.
- Under All permissions, select Pop-ups and redirects.
- Pick the toggle option to allow or not allow pop-ups.
- Or click the Ad button to block or allow pop-ups on a particular web site. Paste the web site URL there and click Add.

## Safari

- Open Safari.
- Go to the web site where you want to allow or block pop-ups.
- Select the Safari from the main menu at the top left.
- Select Preferences.
- Select Websites at the top of the window.
- Select Pop-up Windows on the left side.
- Change the setting to the right of the web site name to allow or block pop-up windows on that web site as you desire.